#### MANEJO DE CAJA CON INGRESOS /EGRESOS

CAMBIO RECIBIDO EGRESOS DEPOSITOS BANCARIOS VALES A PERSONAL EFEC./CHEQ./DOLARES CAMBIO DEJADO PAGOS CONVENIOS PAGOS TARJETAS PAGOS MUTUALES ANULACION DE PAGOS ANULACION DE CARGAS

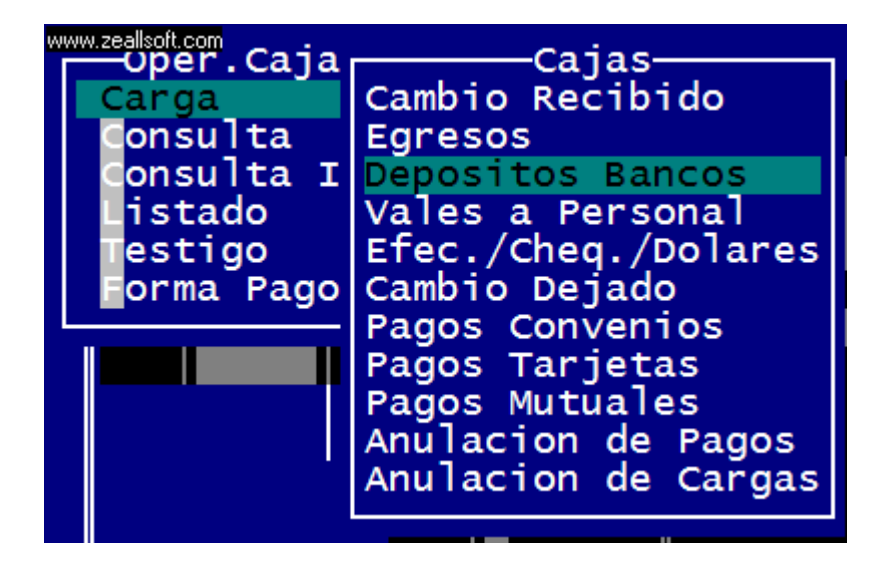

Todos estas cargas giran sobre un numero de caja especificado (que no es la fecha del día que se esta trabajando)

Vamos a pasear de una manera rápida sobre cada una de las pantallas-

#### **CAMBIO RECIBIDO:**

| VER.2006                                                     | CARGA « CAMBIC                               | RECIBIDO »   | RRMV,         | 2006 |
|--------------------------------------------------------------|----------------------------------------------|--------------|---------------|------|
| Fecha ►<br>Caja Nro. ►<br>Operador Nro. ►<br>Camb. Recibido: | 04/09/2008<br>01<br>01 VENDEDOR 01<br>100.00 |              |               |      |
|                                                              |                                              |              |               |      |
|                                                              |                                              | « Confirma » | « Re-Inicia » |      |

ya ingresa en forma automática la fecha de caja, número de caja, operador número y donde pondremos el importe de cambio recibido.- y como en todos los casos < CONFIRMA> ó <RE-INICIA>

### **EGRESOS:**

| VER. 2006                           | CARGA « EGRESOS »                                                  | rrmv, 2006 |
|-------------------------------------|--------------------------------------------------------------------|------------|
| Fecha<br>Caja Nro.<br>Operador Nro. | : 04/09/2008<br>: 01<br>: 01 VENDEDOR 01                           |            |
|                                     |                                                                    |            |
|                                     | <mark>« CARGA »</mark> « MODIFICA » « SALIR »<br>Ingreso de Gastos | 12:41:16   |

en la pantalla de ingresos, es lo mismo que las anteriores, pero con la diferencia que al pie de la pagina tenemos las opciones < CARGA > <MODIFICA> <SALIR>

CARGAS:

Al seleccionar carga se nos habilita el concepto, al que tenemos que dar < ENTER> para seleccionar el ítem de egresos:

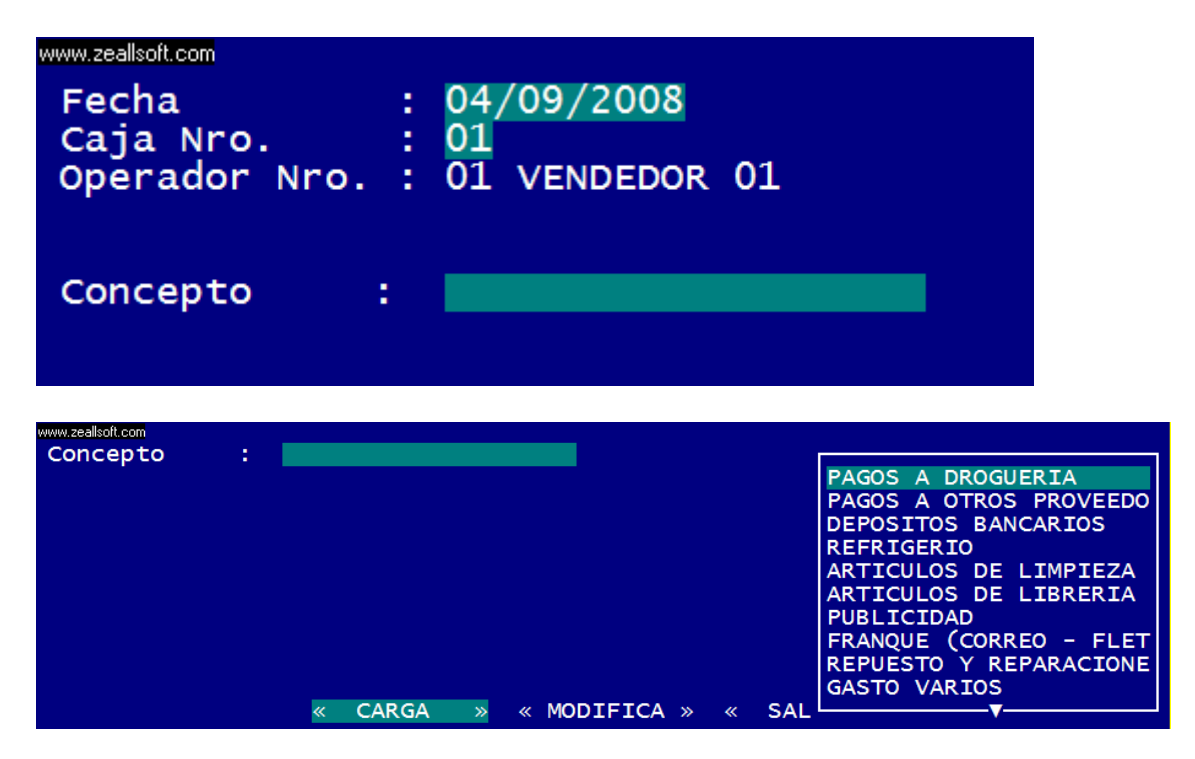

acá tenemos la lista antes descripta ej. PAGOS A DROGUERIA, PAGOA OTROS PROVEEDORES, ETC.-

al seleccionar se habilita para ingresar el importe :

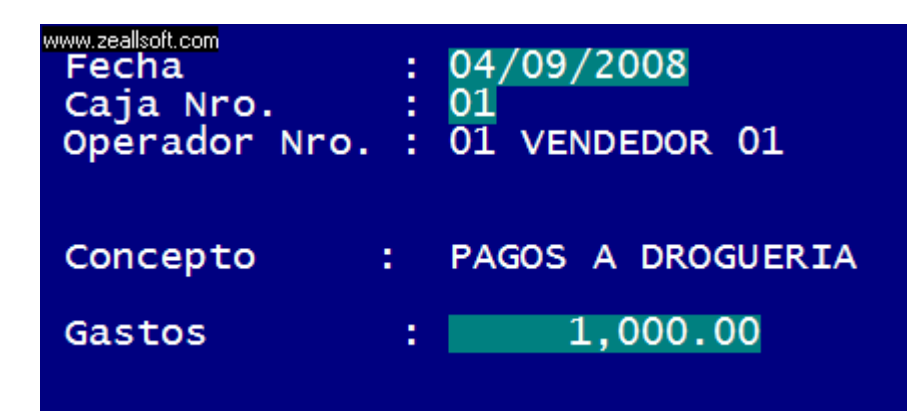

una vez ingresado, como en todos los casos

| www.zeallsoft.com |   |             |          |
|-------------------|---|-------------|----------|
| « Confirma        | » | « Re-Inicia | <b>»</b> |
|                   |   |             |          |

### **DEPOSITOS BANCARIOS**

Acá lo mismo que en la otras pantallas:

| VER.2006                                                     | CARGA « CAJA                                   | DEPOSITOS   | BANCARIOS  | » R         | rmv, 2006 |
|--------------------------------------------------------------|------------------------------------------------|-------------|------------|-------------|-----------|
| Fecha :<br>Caja Nro. :<br>Operador Nro. :<br>Depositos Ban.► | 04/09/2008<br>01<br>01 VENDEDOR 01<br>1,000.00 |             |            |             |           |
|                                                              |                                                | <b>«</b> (  | Confirma » | « Re-Inicia | »         |
|                                                              | Cont                                           | firma el Ir | igreso     |             | 12:50:59  |

# VALES A PERSONAL

| VER.2006                                     | CARGA « VALES A PERSONAL »                           | rrmv, 2006    |
|----------------------------------------------|------------------------------------------------------|---------------|
| Fecha<br>Caja Nro.<br>Operador Nro.<br>Vales | : 04/09/2008<br>: 01<br>: 01 VENDEDOR 01<br>: 100.00 |               |
|                                              |                                                      |               |
|                                              | « Confirma »                                         | « Re-Inicia » |
|                                              | Confirma el Ingreso                                  | 12:52:00      |

# EFEC./CHEQ./DOLARES

| VER.2006                                                              | CARGA « EFECTIVO - CHEQUES - DOLARES »                                                                       | RRMV, | 2006     |
|-----------------------------------------------------------------------|----------------------------------------------------------------------------------------------------|-------|----------|
| Fecha<br>Caja Nro.<br>Operador Nro.<br>Efectivo<br>Cheques<br>Dolares | <pre>&gt; 04/09/2008<br/>&gt; 01<br/>&gt; 01 VENDEDOR 01<br/>&gt; 0.00<br/>&gt; 1,000.00<br/>&gt; 0.00</pre> |       |          |
|                                                                       | <mark>« Confirma »</mark> « Re-Inicia                                                                        | . »   |          |
|                                                                       | Confirma el Ingreso                                                                                          |       | L2:53:00 |

## CAMBIO DEJADO

| VER.2006                                            | CARGA « CAMBIO DEJADO »                              | rrmv, 2006    |
|-----------------------------------------------------|------------------------------------------------------|---------------|
| Fecha<br>Caja Nro.<br>Operador Nro.<br>Camb. Dejado | : 04/09/2008<br>: 01<br>: 01 VENDEDOR 01<br>: 100.00 |               |
|                                                     |                                                      |               |
|                                                     | « Confirma »                                         | « Re-Inicia » |

PAGOS CONVENIOS PAGOS MUTUALES PAGOS TARJETAS

Todos estos son viables siempre y cuando entren por la caja, que la mayoría de las veces pasa directamente a administración sin complicar a la caja diaria.-Los ítem :

### ANULACION DE PAGOS ANULACION DE CARGAS

Son usados para anular directamente las cargas de pagos como de ingresos /egresos Se deja también por controlado por la seguridad del perfil del usuario:

| www.zeallsoft.com           |  |  |  |  |
|-----------------------------|--|--|--|--|
|                             |  |  |  |  |
| CODIGO: VENDEDOR:           |  |  |  |  |
| INGRESE PASSWORD DE ACCESO: |  |  |  |  |
|                             |  |  |  |  |
|                             |  |  |  |  |

Luego para listar todo estos ingresos/ egresos / ventas ingreso a :

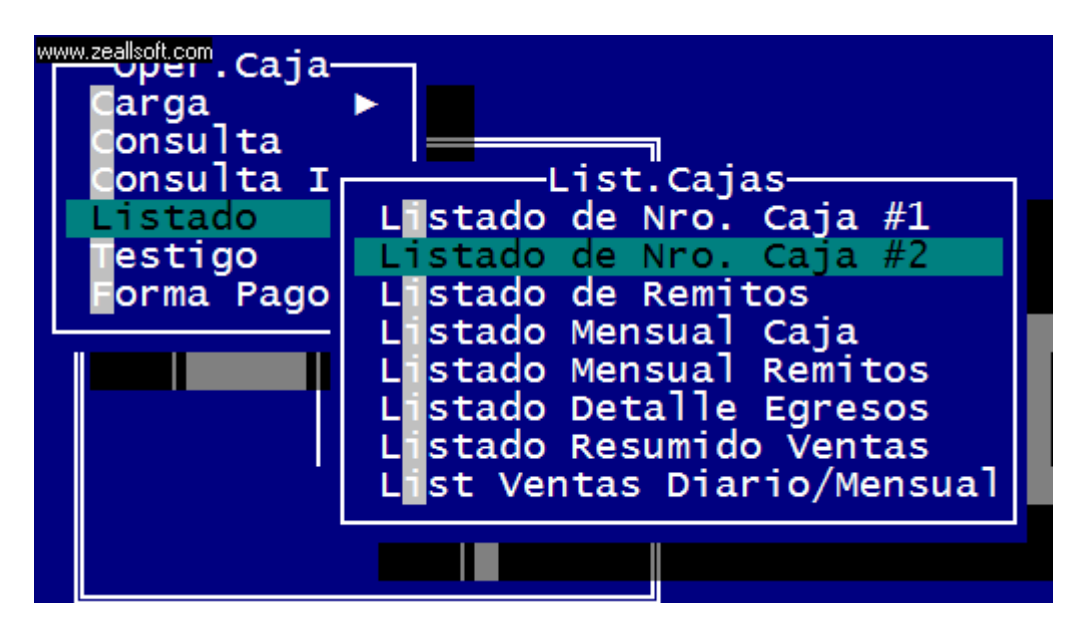

ingresamos a Listado de Nro. Caja #2

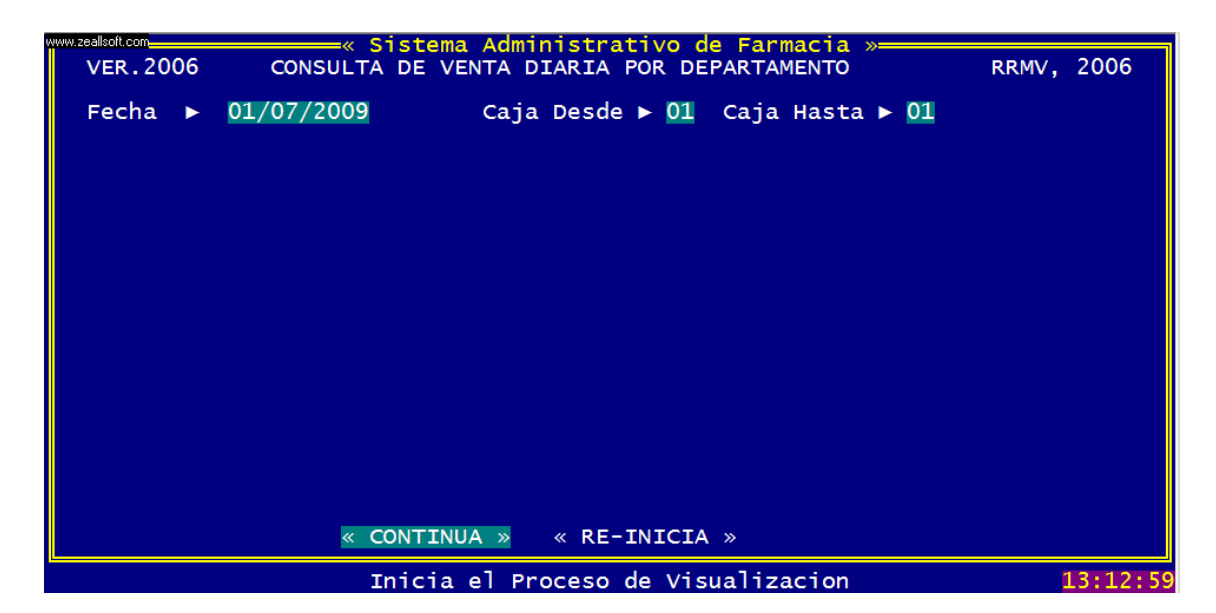

luego de continuar nos lleva a seleccionar: <IMPRESORA> o <RE-INICIAR>

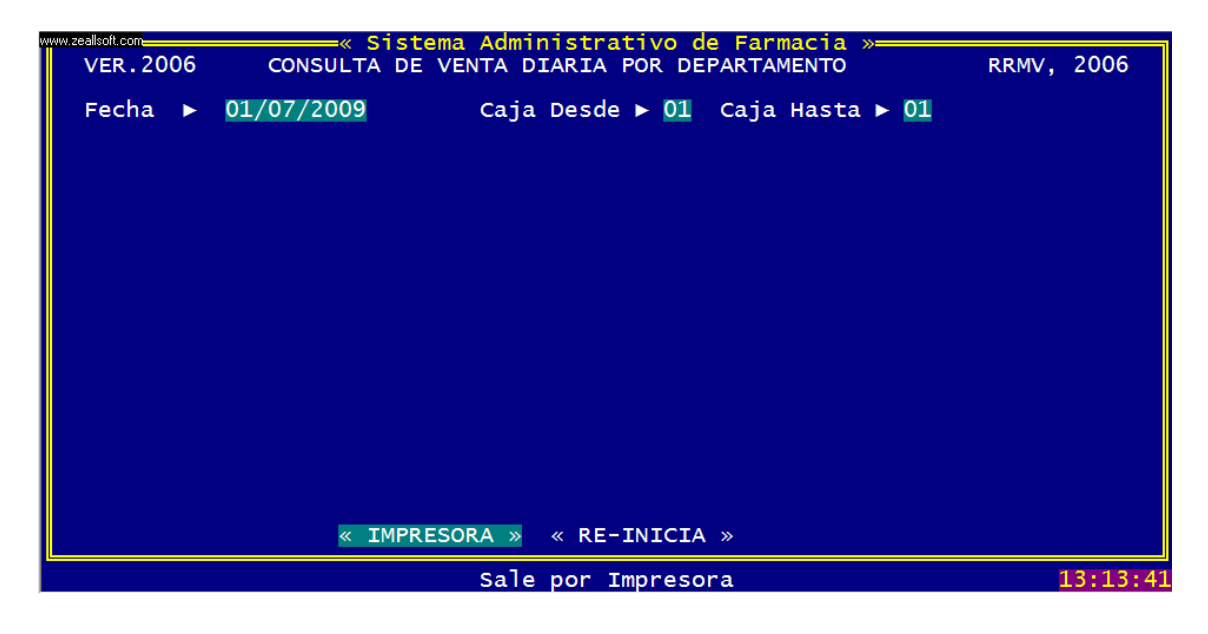

Dar de altas los ítem de egresos:

En administración: MANTENIMIENTO PARAMETROS A.B.M. PARAMETROS

| ł | www.zealsoft.com               |
|---|--------------------------------|
| ĺ | INDICE DE TABLAS               |
|   | NUMERO DE CLIENTE DE ATSA      |
|   | PORCENTAJE RECARGO SEGUN VENTA |
|   | CONTROL DE MES (CONVENIO)      |
|   | NUMERO DE CLIENTE              |
|   | CODIGO DE CLOSEUP              |
|   | CONTROL DE MES (CTA.CTE.)      |
|   | COBERTURA DE CONVENIOS         |
|   | NUMERO DE COPIAS               |
|   | DETALLE DE CAJA (EGRESOS)      |
|   | NUMERADOR DTOS                 |
|   | NUMERO DE FACTURAS             |
|   | NUMERO DE TICKET               |
|   | TIPO DE IVA                    |
|   | NUMERO NOTA DE CREDITO MUT.    |
|   | NUMERO NOTA DE DEBITO MUT.     |
|   | TIPO DE MEDICAMENTO            |
|   | NUMERO RECIBO MUTUAL           |
|   | NUMERO DE CAJAS                |
| ł | <b>V</b>                       |

seleccionamos la opción Detalla de Caja y damos < ENTER>

| www.zeallsoft.co | <u> NS = Aí</u> | iade CTR+DEL = Elim/Recup Ctrl-END = Graba ESC = Aband |
|------------------|-----------------|--------------------------------------------------------|
| Tabla            | Secuen          | Contenido Tabla                                        |
| DCA              | 000001          | PAGOS A DROGUERIA                                      |
| DCA              | 000002          | PAGOS A OTROS PROVEEDORES                              |
| DCA              | 000003          | DEPOSITOS BANCARIOS                                    |
| DCA              | 000004          | REFRIGERIO                                             |
| DCA              | 000005          | ARTICULOS DE LIMPIEZA                                  |
| DCA              | 000006          | ARTICULOS DE LIBRERIA E IMPRENTA                       |
| DCA              | 000007          | PUBLICIDAD                                             |
| DCA              | 000008          | FRANQUE (CORREO - FLETES)                              |
| DCA              | 000009          | REPUESTO Y REPARACIONES LOCAL                          |
| DCA              | 000010          | GASTO VARIOS                                           |
| DCA              | 000011          | MENSUAL - (SUELDOS/HONORARIOS/ALQUILER/LUZ/AGUA)       |
| DCA              | 000012          | COMISIONES - GASTOS DE COBRANZAS                       |
| DCA              | 000013          | RETENCIONES (DGR Y DGI)                                |
| DCA              | 000014          | PAGOS A DROG.BIOMEDICO                                 |
|                  |                 |                                                        |
|                  |                 |                                                        |
|                  |                 |                                                        |

Acá podemos modificar, ingresar, eliminar, grabar y salir, hay que seguir el explicativo de cómo proceder en cada uno de los casos.-